## 6. TEDEN

NOVO – tekmovanje v programiranju – Pišek. Če te to zanima, se vpiši v tabelo.

Prosim, če v tabelo vnesete povezavo do vaše spletne strani.

Ta teden nadaljujemo z urejanjem spletne strani. Spoznali bomo kaj so GRADNIKI IN VTIČNIKI.

## NALOGA tega tedna

Na svojo spletno stran dodaj vsaj 2 vtičnika in jih vključi na 1. stran. Ne pozabi vsak teden objaviti 1 novega bloga/prispevka.

**VTIČNIKI** povečajo funkcionalnost spletišča. V nadzorni plošči na levi strani izberite »Vtičniki« in jih urejate (omogočite/aktivirate ali onemogočite/deaktivirate). Vključi vsaj 2 vtičnika (npr. koledar, uro, yt posnetek...)

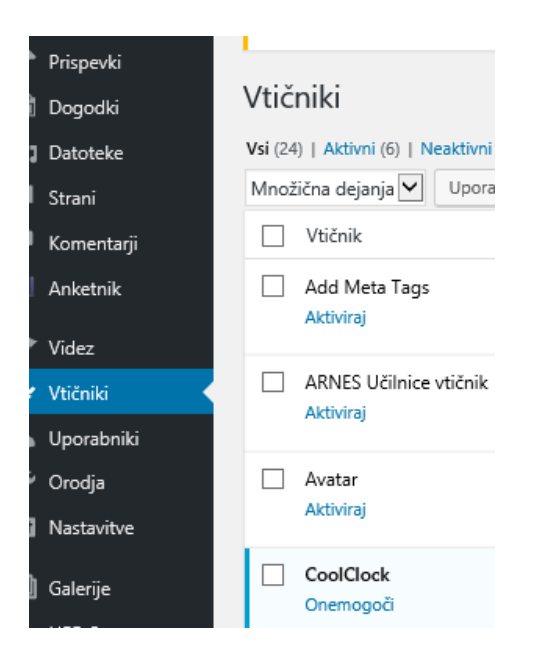

Navodila za omogočanje/onemogočanje vtičnikov se nahajajo na spletni strani: https://delavnica.splet.arnes.si/vticniki/

Področje, kamor vstavimo določen vtičnik, pa se imenuje **GRADNIK.** Ko vtičnik aktiviraš, ga iz leve strani potegneš, v področje, kjer ga želiš. Najbolje je, da ga pripneš v desno stransko vrstico,, tako ga boš videl na 1. strani.

| Gradniki Upravljanje z Predogledom v živo                                                                                                    |                                          |                                             |
|----------------------------------------------------------------------------------------------------|------------------------------------------|---------------------------------------------|
| Razpoložljivi gradniki<br>Da vključite gradnik, ga potegnete na stransko vrstico ali kliknete nanj. Da onemogočite gradnik in izbrišete<br>nastavitve, ga potegnete nazaj. |                                          | Stranska vrstica<br>Glavna stranska vrstica |
| Agenda dogodkov                                                                                                    | Analogna ura                             | Najnovejši prispevki                        |
| Prikaži spisek dogodkov, združenih po datumu                                                                                                    | Dodajte analogno uro v stransko vrstico. | Koledar dogodkov: Napovednik                |
| Arhiv                                                                                                    | Besedilo                                 | Dogodki: Dogodki                            |
| Mesečni arhiv prispevkov na vaši spletni strani.                                                                                                    | Poljubno besedilo ali HTML               |                                             |
| Dogodki                                                                                                    | Grafični urejevalnik                     | Analogna ura                                |

Kako vtičnike na spletno stran, pa so navodila na spletni strani:

https://delavnica.splet.arnes.si/gradniki/

Za pomoč sem vam na voljo na e-naslovu: irena.kerin@guest.arnes.si.